## Registrera uteblivet besök för barn och åldring

Om du enligt bestämmelserna har rätt att debitera uteblivet besök för barn/ungdom och/eller åldring kan du registrera ett uteblivet besök . Du väljer Besökskategori "Uteblivet besök" och väljer "Öppna fakturering" vid "Betalning". Registrera besöket så kommer fakturan upp. Då skapar Du fakturan lika smidigt som för vilken annan patient som helst.

Om du inte vill registrera uteblivet besök men vill skicka en faktura så här är en "work-around" för detta.

• Skapa en ny artikel Uteblivet besök.

|   | Administrera artikel          | X            |
|---|-------------------------------|--------------|
|   | Namn                          |              |
|   | Uteblivet besök               |              |
|   | Alt. fakturatext              |              |
| I |                               |              |
|   | Pris 200                      |              |
| 1 | Konto                         |              |
| 1 | Patientavgift (3011, Momsfri) | ~ ×          |
|   | Aktiv                         | Spara Avbryt |

- Sedan under Försäljning skapar du en faktura.
  - a. Välj patient.
  - b. klicka på "Ny artikel" och välj "Uteblivet besök".
  - c. Skriv ev. ett meddelande.
  - d. "Betalsätt" skall vara blankt.
  - e. Markera "Skriv ut" eller "Skicka via e-post" vilket som är aktuellt.
  - f. Klicka på "Skapa faktura".

| Skapa fak                                                                                                    | ctura                                                  |                 |                 |                                    |        |       | X      |  |  |
|----------------------------------------------------------------------------------------------------|--------------------------------------------------------|-----------------|-----------------|------------------------------------|--------|-------|--------|--|--|
| Förfall<br>2018-1                                                                                               | Förfallodatum<br>2018-10-31 V<br>Företag<br>Manuell    |                 |                 | Birgitta Andersson<br>Blekegatan 5 |        |       |        |  |  |
|                                                                                                    |                                                        |                 | 11759 STOCKHOLM |                                    |        |       |        |  |  |
|                                                                                                    | Artikel                                                | Fakturatext     |                 | Pris                               | Rabatt | Antal | Summa  |  |  |
|                                                                                                    | Uteblivet besök                                        | Uteblivet besök |                 | 200,00                             | 0,00   | 1     | 200,00 |  |  |
| Ev. extr<br>Utebli                                                                                              | rad Ta bort ra<br>ra meddelande<br>vet besök den xxxx- | Idelande        |                 |                                    |        |       |        |  |  |
| Vid kontant betalning ange betalsätt Fakturaavgift Att betala   • 0 200                                         |                                                        |                 |                 |                                    |        |       |        |  |  |
| 📄 Skr<br>📝 Ski                                                                                                  | iv ut<br>cka via e-post                                |                 |                 |                                    |        |       |        |  |  |
| Samtycke för SMS/e-post finns<br>ulrika.johansson@daggerhead.se<br>0707212640 Hjälp <b>Skapa faktura</b> Avbryt |                                                        |                 |                 |                                    |        |       |        |  |  |

SG-X Hjälpsystem © ANTWORK AB